## recamera user manual

admin: recamera passwd: recamera node-red: localhost:1880 wifi-config: localhost

## Set up the working environment

## **USB NET setup**

To use USB networking, we enabled CDC-NCM and DHCP by default on the system.

CDC-NCM is driver-free on Linux, macOS, and the latest Windows systems. You can log in to recamera's terminal directly using ssh recamrea@192.168.42.1, passwd = recamera.

## Windows

If your Windows system is older, you need to manually install the CDC-NCM driver as follows:

- 1. Connect recamera to your computer via a Type-C cable.
- 2. The CDC NCM device appears in the Device Manager with a yellow exclamation mark indicating that the driver is not installed.

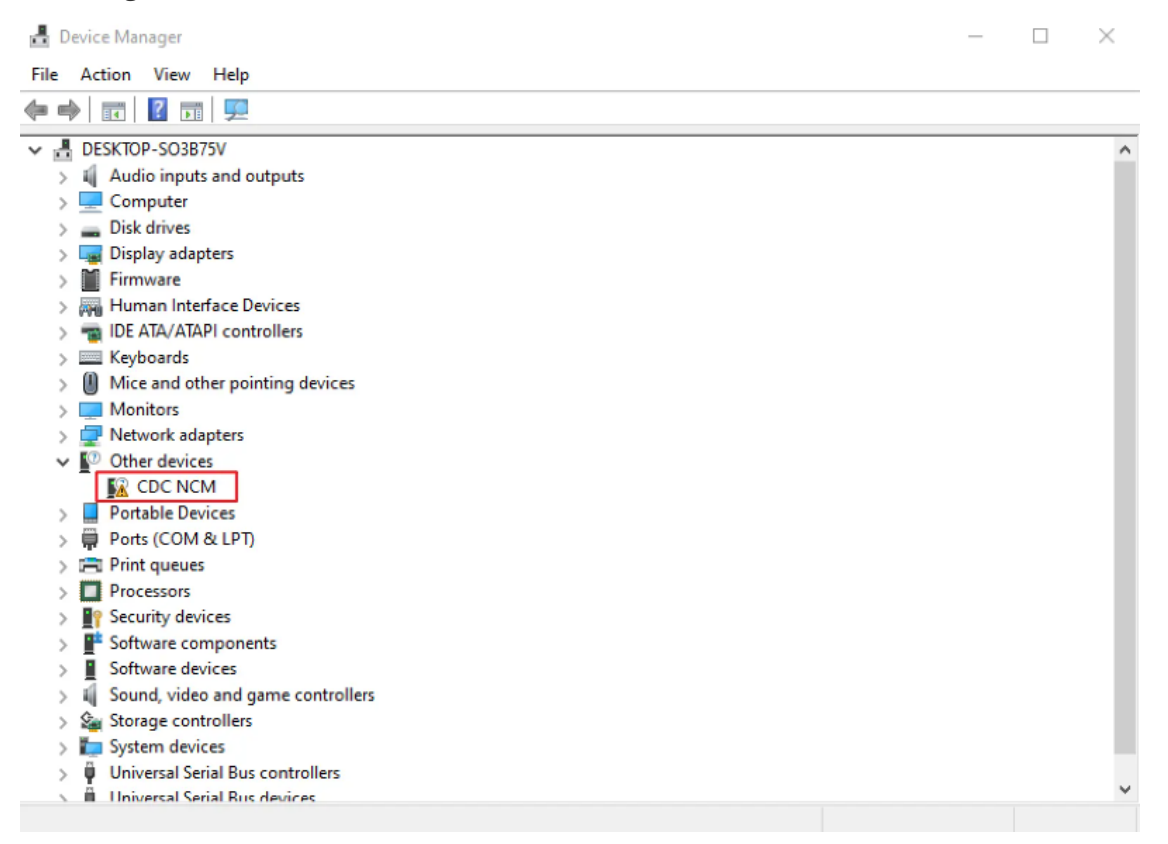

3. Select CDC NCM and right-click to select Update Driver.

🛔 Device Manager

| File | Ac   | tion View       | Help                                     |  |
|------|------|-----------------|------------------------------------------|--|
| ()   |      | <b>T</b>        |                                          |  |
| ×    | , DE | ESKTOP-SO3B75   | 5V                                       |  |
|      | 1    | Audio inputs    | and outputs                              |  |
|      |      | Computer        |                                          |  |
| 3    |      | Disk drives     |                                          |  |
|      |      | Display adapt   | ers                                      |  |
|      |      | Firmware        |                                          |  |
| 3    |      | Human Interf    | ace Devices                              |  |
|      | -    | IDE ATA/ATAP    | 기 controllers                            |  |
|      |      | Keyboards       |                                          |  |
|      |      | Mice and othe   | er pointing devices                      |  |
|      |      | Monitors        |                                          |  |
|      | -    | Network adap    | pters                                    |  |
|      | / 12 | Other devices   | i la la la la la la la la la la la la la |  |
|      | _    | 🛐 CDC NCM       | 1 Update driver                          |  |
|      |      | Portable Devic  | C Disable device                         |  |
|      | - 早  | Ports (COM 8    |                                          |  |
|      |      | Print queues    | Uninstall device                         |  |
|      |      | Processors      | Scan for hardware changes                |  |
|      |      | Security devic  |                                          |  |
|      |      | Software com    | Properties                               |  |
|      |      | Software devi   | ces                                      |  |
|      | - N  | Sound, video    | and game controllers                     |  |
|      | -    | Storage contr   | ollers                                   |  |
|      |      | System device   | 25                                       |  |
|      | ۲. H | Universal Seria | al Bus controllers                       |  |
|      |      | Universal Seru  | al Bus devices                           |  |

4. Select Browse my computer for drivers.

| 🛃 Device Manager                                                                       | _      |   |
|----------------------------------------------------------------------------------------|--------|---|
| File Action View Help                                                                  |        |   |
|                                                                                        |        |   |
| V 🗄 DESKTC                                                                             | ×      | ^ |
| > 🔲 Aur                                                                                |        |   |
|                                                                                        |        |   |
| > 🙀 Dis                                                                                |        |   |
| Firr How do you want to search for drivers?                                            |        |   |
|                                                                                        |        |   |
| $\rightarrow$ $\blacksquare$ Key $\rightarrow$ Search automatically for drivers        |        |   |
| > 0 Mic Windows will search your computer for the best available driver and install it | : on   |   |
| Mo your device.                                                                        |        |   |
| ✓ V <sup>®</sup> Oth                                                                   |        |   |
|                                                                                        |        |   |
| > ■ Por → Browse my computer for drivers                                               |        |   |
| > Por Eocate and install a driver mandality.                                           |        |   |
| > Pro                                                                                  |        |   |
| > 📲 Sec                                                                                |        |   |
| > Sof                                                                                  |        |   |
| Sou                                                                                    |        |   |
| > Sa Sto                                                                               |        |   |
| > 🖕 Sys                                                                                | Cancel |   |
| Vni<br>I Universal Serial Bus devices                                                  |        | ~ |
|                                                                                        |        |   |

5. Select Let me pick from a list of available drivers on my computer.

| 4        | Device Ma           | lanager                                                                                                    | - 🗆    | $\times$ |
|----------|---------------------|----------------------------------------------------------------------------------------------------|--------|----------|
| File     | Action              | n View Help                                                                                                    |        |          |
| <b>(</b> |                     | 🗐   🗾 」 🖳 💺 🗙 💿                                                                                                    |        |          |
| × =      |                     | τ.                                                                                                    | ×      | ^        |
|          | Cor                 | v ← II Update Drivers - CDC NCM                                                                                                    |        |          |
|          | Disj                | s<br>r Browse for drivers on your computer                                                                                                    | -      |          |
|          | IDE<br>Key          | E<br>Search for drivers in this location:<br>(C:\Program Files (x86)\Realtek\NICDRV_8169\win10                                                                                            | _      |          |
|          | Mo                  | o                                                                                                    | - 1    |          |
| 2        | Por                 | r                                                                                                    |        |          |
|          | Prir                | → Let me pick from a list of available drivers on my computer<br>This list will show available drivers compatible with the device, and all drivers in the<br>same category as the device. |        |          |
|          | Sof<br>Sof<br>Sol   | f<br>f                                                                                                    | -      |          |
|          | Sto<br>E Sys<br>Uni | s<br>Next                                                                                                    | Cancel |          |
|          | iii Uni             | iversal Serial Rus devices                                                                                                    |        | *        |

6. Select Network Adapters.

| <b>.</b> | Device Manag | jer                                            | — 🗆         | $\times$ |
|----------|--------------|------------------------------------------------|-------------|----------|
| File     | Action V     | liew Help                                      |             |          |
| <hr/>    | »   🖬   🗉    | )   🛛 🗊   🖳   💺 🗙 💿                            |             |          |
| × 1      | DESKTC       |                                                | ×           | ^        |
| >        | Auc          |                                                |             |          |
| >        |              | <ul> <li>Update Drivers - CDC NCM</li> </ul>   |             |          |
| 2        | Disi         |                                                |             |          |
|          | E Eirr       | Select your device's type from the list below. |             |          |
|          | Hun          |                                                |             |          |
| 5        |              | Common hardware types:                         |             |          |
| 5        | Key          | Mobile devices                                 | ^           |          |
| >        | I Mic        | Modems                                         |             |          |
| >        | Mo           | Monitors                                       |             |          |
| >        | 📮 Net        | Multifunction adapters                         |             |          |
| ~        | 🖉 Oth        | Multi-port serial adapters                     |             |          |
|          | <u>1</u>     | Network adapters                               |             |          |
| >        | Por          | P Network Client                               |             |          |
| 2        | Por          | Network Protocol                               |             |          |
|          | D Pro        | Partice                                        |             |          |
|          | Sec.         | Non-Plug and Play drivers                      |             |          |
| 5        | Sof          | OPOS Legacy Device                             |             |          |
| 5        | Sof          | PCMCIA adapters                                | <u> </u>    |          |
| >        | Sou          | · · · · · · · · · · · · · · ·                  |             |          |
| >        | Sto 🕼        |                                                |             |          |
| >        | to Sys       |                                                | Neut        |          |
| >        | 🏺 Uni        |                                                | Next Cancer | ы        |
| <u> </u> | iii Univers  | sal Serial Rus devices                         |             | v        |
|          |              |                                                |             |          |

7. Select Microsoft in Manufacturer and UsbNcm Host Device in Model.

| 4    | De | vice     | Ma   | nager        | er -                                                                                       |     | $\times$ |
|------|----|----------|------|--------------|--------------------------------------------------------------------------------------------|-----|----------|
| File | 2  | Acti     | on   | View         | ew Help                                                                                    |     |          |
|      | •  |          | •    | F            | 🛙 🖬   🖳   💺 🗙 💿                                                                            |     |          |
| ~    | 4  | DES      | ктс  |              |                                                                                            | ×   | ^        |
|      | >  | 4        | Auc  | ,            |                                                                                            |     |          |
|      | 2  | -        | Cor  | <del>~</del> | Update Drivers - CDC NCM                                                                   |     |          |
|      | 2  | -        | Disi |              |                                                                                            |     |          |
|      | 5  |          | Firr |              | Select the device driver you want to install for this hardware.                            |     |          |
|      | Ś  |          | Hui  |              |                                                                                            |     |          |
|      | >  |          | IDE  |              | Select the manufacturer and model of your hardware device and then click Next. If you have | а   |          |
|      | >  |          | Key  |              | disk that contains the driver you want to install, click Have Disk.                        |     |          |
|      | >  | 0        | Mic  |              |                                                                                            |     |          |
|      | >  | 4        | Mo   |              |                                                                                            |     |          |
|      | >  | -        | Net  |              |                                                                                            |     |          |
|      | ×  | •••      | Oth  |              | Manufacturer A Model                                                                       | ~   |          |
|      |    | <u> </u> | A    |              | Manufacturer Moder                                                                         |     |          |
|      | 2  |          | Por  |              |                                                                                            |     |          |
|      | 2  | -        | Prir |              | Movirtar                                                                                   |     |          |
|      | Ś  | m.       | Pro  |              | NEC                                                                                        |     |          |
|      | Ś  | 19       | Sec  |              |                                                                                            | × . |          |
|      | >  | P        | Sof  |              | This drives is diaitally signed                                                            |     |          |
|      | >  |          | Sof  |              |                                                                                            |     |          |
|      | >  | 4        | Sou  |              | Tell me why driver signing is important                                                    |     |          |
|      | >  | <u>6</u> | Sto  |              |                                                                                            |     |          |
|      | >  |          | Sys  |              | Next Cance                                                                                 | el  |          |
|      | >  | Ţ.,      | Uni  |              | 1 Cardel Dara da dara                                                                      |     | ~        |
|      | 1  | 1        | Umin | /ercal       | II SERIAL BUILDES                                                                          |     |          |

8. Ignore the warning message.

| 💾 Device Manage                                 | 21'                                                                                                    | _      | $\times$ |
|-------------------------------------------------|----------------------------------------------------------------------------------------------------|--------|----------|
| File Action Vie                                 | ew Help                                                                                                    |        |          |
| 🗇 🏟 🛛 🖬 📓                                       | 🛛 🎫   🖳   💺 🗙 💿                                                                                                    |        |          |
| ✓                                               | Update Drivers - CDC NCM                                                                                                    | ×      | ^        |
| > 📕 Firn<br>> 🐺 Hui<br>> 📷 IDE<br>> 🥅 Key       | Select the device driver you want to install for this hardware. Select the manufacturer and model of your hardware device and then click Next. If you disk that contains the driver you want to install, click Have Disk.                                                                                                    | have a |          |
| > 📗 Mic<br>> 💻 Mo<br>> 👮 Net                    | Update Driver Warning                                                                                                    | ×      |          |
| ✓ Moth Moth Moth Por Moth Por Por Por Por Prir  | Manufacturer       Installing this device driver is not recommended because         Microsoft       Windows cannot verify that it is compatible with your         Motorola, Inc.       Installing this driver is not computer might become unstable or stop working completely. Do you want to continue installing this driver? | ^      |          |
| > III Pro<br>> II Soft<br>> II Soft<br>> II Sou | NEC<br>Ves No<br>This driver is digital<br>Tell me why driver signing is important                                                                                                    | ~      |          |
| > 🚛 Stor<br>> 📮 Syst<br>> 🏺 Uni                 | I Serial Bus devices                                                                                                    | Cancel | ~        |

9. The driver was installed successfully.

| 占 D  | evice Ma | nager |      |
|------|----------|-------|------|
| File | Action   | View  | Help |

.

- 🗆 🗙

| (= •) 🖬 🗎           | 🛛 🗊   🖳   💺 🗙 💿                                              |       |   |
|---------------------|--------------------------------------------------------------|-------|---|
| V 🗄 DESKTC          |                                                              | ×     | ^ |
| > 💻 Cor 🔶           | Update Drivers - UsbNcm Host Device                          |       |   |
| > 🏣 Dis<br>> 🎽 Firr | Windows has successfully updated your drivers                |       |   |
| > 🛺 Hui<br>> 📷 IDE  | Windows has finished installing the drivers for this device: |       |   |
| > 🧰 Key<br>> 🕕 Mic  |                                                              |       |   |
| > 💭 Mo              |                                                              |       |   |
|                     |                                                              |       |   |
| > Por               |                                                              |       |   |
| > Pro               |                                                              |       |   |
| > Sof               |                                                              |       |   |
| > 🗐 Sou<br>> 🍇 Sto  |                                                              |       |   |
| > 🍋 Sys<br>> 🏺 Uni  |                                                              | Close |   |
| 🔰 Universa          | l Serial Rus devices                                         |       | ~ |

10. Check Network Adapter, UsbNcm Host Device is displayed normally.

| 📇 Device Manager                     | _ | ×     |
|--------------------------------------|---|-------|
| File Action View Help                |   |       |
| (≠ ⇒) 🗊   🖬   🖳   🖳   🖳 🗶 🏵          |   |       |
| V 🛔 DESKTOP-SO3B75V                  |   | <br>^ |
| > 🗸 Audio inputs and outputs         |   |       |
| > 💻 Computer                         |   |       |
| > 🔜 Disk drives                      |   |       |
| > 🏣 Display adapters                 |   |       |
| > 🎽 Firmware                         |   |       |
| > 🗛 Human Interface Devices          |   |       |
| > 🦏 IDE ATA/ATAPI controllers        |   |       |
| > 🔤 Keyboards                        |   |       |
| > II Mice and other pointing devices |   |       |
| > 🛄 Monitors                         |   |       |
| 🗸 🚍 Network adapters                 |   |       |
| 🕎 Realtek PCIe GbE Family Controller |   |       |
| 🚽 UsbNcm Host Device                 |   |       |
| 🕎 WAN Miniport (IKEv2)               |   |       |
| 🚽 WAN Miniport (IP)                  |   |       |
| 🚽 WAN Miniport (IPv6)                |   |       |
| 🚽 WAN Miniport (L2TP)                |   |       |
| 🚍 WAN Miniport (Network Monitor)     |   |       |
| 🚍 WAN Miniport (PPPOE)               |   |       |
| 🚽 WAN Miniport (PPTP)                |   |       |
| 🚽 WAN Miniport (SSTP)                |   |       |
| > 📃 Portable Devices                 |   |       |
| > 📮 Ports (COM & LPT)                |   |       |
| > 🚍 Print queues                     |   |       |
| Processors                           |   | ~     |
|                                      |   |       |

11. Use the ping command to test.

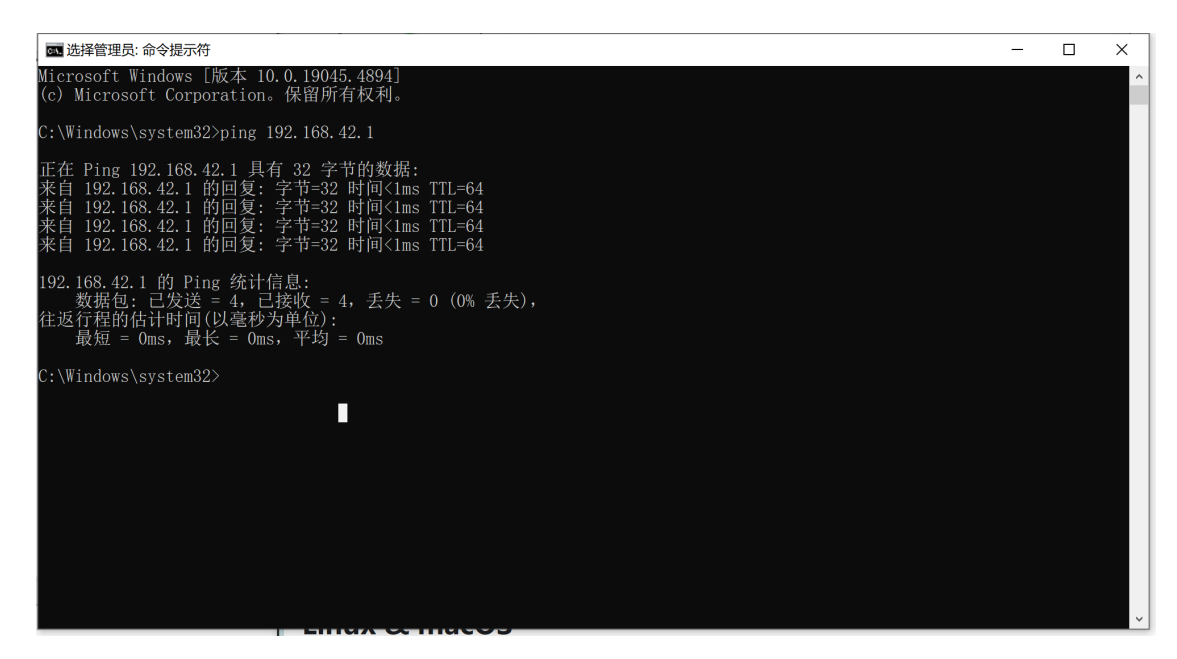

12. Enter 192.168.42.1 in the browser to access the device's configuration WiFi network interface.

| ← C ▲ 不安全   192.168.42.1/#/network?init=1 |                            | аљ | A» | ☆ | C | 3 | Ф | ť≣ | Ē | 9 | ¥₀ | ~ | (   | 0 |
|-------------------------------------------|----------------------------|----|----|---|---|---|---|----|---|---|----|---|-----|---|
|                                           | reCamera 🥢<br>192.168.42.1 |    |    |   |   |   |   |    |   |   |    |   |     | Î |
| Internet                                  |                            |    |    |   |   |   |   |    |   |   |    |   |     |   |
| Ethernet                                  |                            |    |    |   |   |   |   |    |   |   |    |   | ۲   | 1 |
| Enable Wi-Fi                              |                            |    |    |   |   |   |   |    |   |   |    | ( |     | l |
| Networks Found                            |                            |    |    |   |   |   |   |    |   |   |    |   |     | I |
| AEWIFI-2.4G                               |                            |    |    |   |   |   |   |    |   |   |    |   | ₽ ≈ |   |
| AEWIFI-5G                                 |                            |    |    |   |   |   |   |    |   |   |    |   | ₽ 🔅 |   |
| ASUS                                      |                            |    |    |   |   |   |   |    |   |   |    |   | 8 ≈ |   |
| HUAWEI_B535_67D1                          |                            |    |    |   |   |   |   |    |   |   |    |   | 8 ≈ |   |
| HUAWEI_B535_67D1_5G                       |                            |    |    |   |   |   |   |    |   |   |    |   | ⊖ ≈ |   |
| MPR11-5G                                  |                            |    |    |   |   |   |   |    |   |   |    |   | 8 ≈ |   |
| MPR23-5G                                  |                            |    |    |   |   |   |   |    |   |   |    |   | 8 ≈ |   |
| MYWIFI                                    |                            |    |    |   |   |   |   |    |   |   |    |   | A ≈ |   |
| Maker_5G                                  |                            |    |    |   |   |   |   |    |   |   |    |   | A ≈ |   |
| SEEED-Guest                               |                            |    |    |   |   |   |   |    |   |   |    |   | ⊖ ≈ | - |

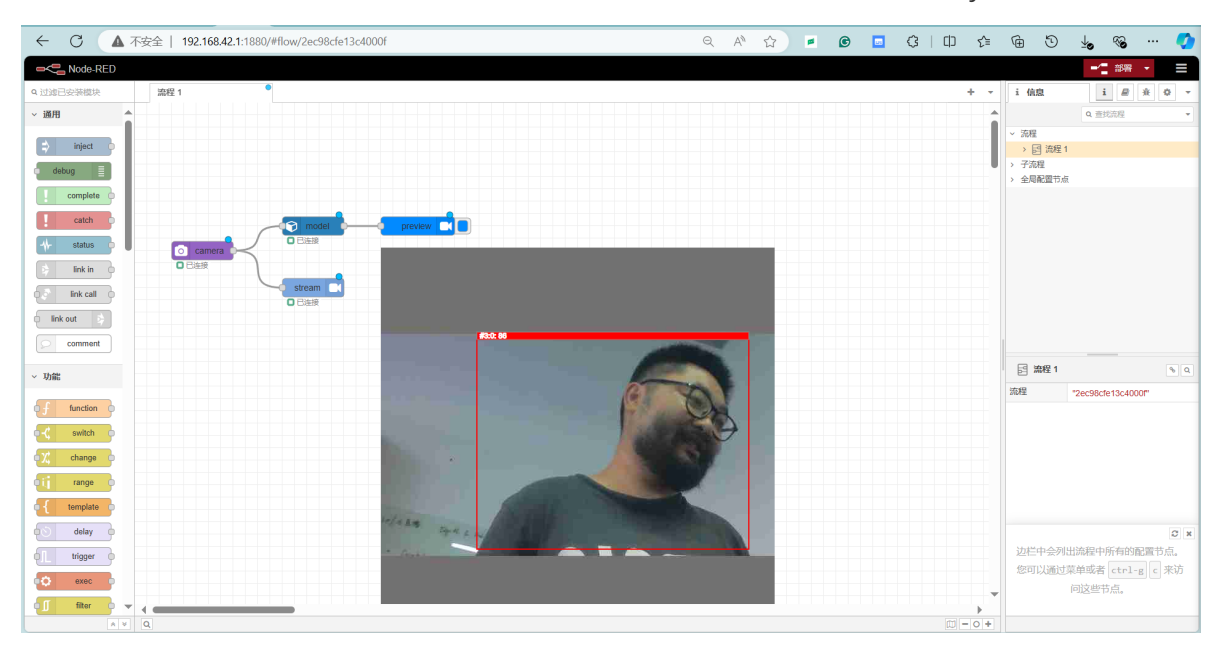

13. Enter 192.168.42.1:1880 in the browser to access the node-red screen on your device.